## Roles, Access Rights

This view allows user to define access rights for different users. Below actions are available under "Roles, Access Rights":

Create the role, modify, search and delete

G
 G
 G
 G
 S
 Sign & un-assign user to/from the role.

G→ Apply system features access level for the role.

| Roles, Access             | Rights ×             |      |    |                       |                |     |              |                        |
|---------------------------|----------------------|------|----|-----------------------|----------------|-----|--------------|------------------------|
| 2 🖉                       |                      | _    |    |                       |                |     |              |                        |
| Role Code A               | Pole N               |      | (C | Description           | Role Name      |     |              | Role <u>C</u> ode      |
| ROO                       | Demo-view            | onne |    | View access only      | Demo-view      |     |              | R00                    |
| R02                       | Company User         |      |    |                       | Sub Pala Of    |     |              |                        |
| R04                       | Sales Representative |      |    |                       | Sub Kole Of    |     |              | Allow Sub Roles        |
| R05                       | Inventory Department |      |    |                       |                |     | •)           |                        |
| R07                       | Invoicing Clerk      |      |    |                       | Access Level   |     |              |                        |
| R08                       | Marketing            |      |    |                       | : 0            |     |              |                        |
| R09                       | Admin                |      |    | Company Admin         | Description    |     |              |                        |
| R10                       | Account Supervisor   |      |    |                       | View access or | nlv |              |                        |
| R11                       | Accounts Executive   |      |    |                       | Then beechs of | ,   |              |                        |
| R12                       | Finance Manager      |      |    |                       |                |     |              |                        |
| R13                       | Accounts Receivable  |      |    | Accounts Technician 2 |                |     | Counter Name | Saura Dalata           |
| R14                       | Accounts Payable     |      |    | Accounts Techincian 1 |                |     | Create Ivew  | Jave Deveit Deveet     |
| R15                       | Accounts Admin Cler  | ¢    |    |                       |                |     |              |                        |
| R16                       | Sales Manager        |      |    | ~                     |                |     |              |                        |
| 1/25                      |                      |      |    |                       |                |     |              |                        |
| System Feature Ac         | cess System Users    | - 9  | 0  | Colort All            | Decelect All   |     |              |                        |
| Organiz                   | ation Modules        |      | ~  | Select All            | DESERCTAI      |     | Addi         | tional Access Controls |
| Organization M            | lodule               |      |    | Organization Settings |                |     |              |                        |
| Others                    |                      | 1    |    | Default Settings      |                | 11  |              |                        |
| HR Module                 |                      | n k  | U  | Deradic Sectings      |                | -   |              |                        |
| Masters                   |                      | 11   |    | Application Settings  |                |     |              |                        |
| Transaction               | s                    | 11   | -  |                       |                |     |              |                        |
| Approvals                 |                      | - 21 |    | Accounts Settings     |                | :   |              |                        |
| Web                       |                      |      |    | HR Settings           |                | 1   |              |                        |
| Reports                   |                      |      | -  |                       |                |     |              |                        |
| Accounts Mode             | ule                  |      |    | Sales Settings        |                |     |              |                        |
| Masters                   |                      | _ [  |    | Purchase Settings     |                |     |              |                        |
| Transaction               | s                    |      | -  | r dienose settings    |                |     |              |                        |
| Report Cust               | tomizers             | . 1  |    | Inventory Settings    |                |     |              |                        |
| Accounts R     Web Report | eports<br>ts         |      |    | Supply Chain Settings |                | 1   | ( An         | nhy Revert             |
|                           | *                    |      |    | *                     |                | 1   | ( np         |                        |

| Roles, Access I       | Rights ×                              |                           |      |           |                 |          |                   |        |
|-----------------------|---------------------------------------|---------------------------|------|-----------|-----------------|----------|-------------------|--------|
| 2 🖉                   |                                       |                           |      |           |                 |          |                   |        |
| Role Code A           | Role Name                             | Description               | 17   | Role Name |                 |          | Role <u>C</u> ode |        |
| R08                   | Marketing                             |                           | n De | Demo      | -view           |          | R00               |        |
| R09                   | Admin                                 | Company Admin             | -    | Sub Re    | le Of           |          |                   |        |
| R10                   | Account Supervisor                    |                           |      | Jubin     |                 |          | Allow Sub Roler   |        |
| R11                   | Accounts Executive                    |                           |      |           |                 |          |                   |        |
| R12                   | Finance Manager                       |                           |      | Access    | Level           |          |                   |        |
| R13                   | Accounts Receivable                   | Accounts Technician 2     |      | 0         |                 |          |                   |        |
| R14                   | Accounts Payable                      | Accounts Techincian 1     |      | Deceri    | stics           |          |                   |        |
| R15                   | Accounts Admin Clerk                  |                           |      | View      | scere only      |          |                   |        |
| R16                   | Sales Manager                         |                           |      | eve a     | cccs only       |          |                   |        |
| R17                   | Sales Operations                      |                           |      |           |                 |          |                   |        |
| R18                   | Sales Admin Assistant                 |                           |      | -         | -               |          |                   |        |
| R19                   | Merchandising Manager                 |                           |      |           | Cri             | eate New | Save Bevert       | Delete |
| R20                   | Buyer Manager                         |                           |      |           |                 |          |                   |        |
| R21                   | Buyer Assistant                       |                           | ~    |           |                 |          |                   |        |
| 1/25                  |                                       |                           |      |           |                 |          |                   |        |
| Available Users       | Cess System Osers                     |                           |      | 1         | Assigned Users  |          |                   |        |
| Ø [                   |                                       | Only Active Users 🗸       |      |           | User Name 🔺     |          | Email             | 0      |
|                       | A A A A A A A A A A A A A A A A A A A | E                         | 100  |           | Demo1           | d        | emo@samooha.com   | 1      |
| 201                   | iser Name A                           | Email<br>damo@samacha.com | -    |           | Demo2           | d        | emo@samooha.com   | r      |
| Accounts Admin C      | lark                                  | demo@samooha.com          | -    |           | Demo3           | d        | emo@samooha.com   | _      |
| Accounts Aumin C      | ICIA                                  | demo@samooha.com          |      |           | Demo4           | d        | lemo@samooha.com  |        |
| Accounts Pavable      |                                       | demo@samooha.com          | _    |           |                 |          |                   |        |
| Accounts Receivab     | le .                                  | demo@samooha.com          | -    |           |                 |          |                   |        |
| Rover Assistant       |                                       | demo@samooha.com          |      | -         | 1               |          |                   |        |
| Chris Wirianto        |                                       | chriswirianto@samooba.com |      |           |                 |          |                   |        |
| Christina Soh         |                                       | christinasoh@samooha.com  |      |           |                 |          |                   |        |
| Company Admin         |                                       | demo@samooha.com          |      |           |                 |          |                   |        |
| Elvy                  |                                       | elvv@samooha.com          |      |           |                 |          |                   |        |
| Finance Manager1      |                                       | demo@samooha.com          | ~    | 1         |                 |          |                   |        |
| Total 40 ( Of 50 ) re | cords                                 |                           |      |           | Total 4 records |          |                   |        |
| 10101 10 ( 01 20 ) 10 | corosi                                |                           | _    | 1         | Total Trecordan |          |                   |        |

| Role Name    | Name of role                               | Y |
|--------------|--------------------------------------------|---|
| Role Code    | Custom code for the role                   | Y |
| Sub Role of  | Select the main role, for grouping purpose | Ν |
| Access Level | Access level in the system                 | Y |
| Description  | Description                                | Ν |

#### Create New Roles, Access Rights:

 Click on "Create New" button at the middle of the screen

| 2 🖉         |                       |                       |    |                   |              |                   |
|-------------|-----------------------|-----------------------|----|-------------------|--------------|-------------------|
| Role Code A | Role Name             | Description           | 14 | Role <u>N</u> ame |              | Role <u>C</u> ode |
| 108         | Marketing             |                       | ^  | Demo-view         |              | R00               |
| R09         | Admin                 | Company Admin         | 5  | Sub Role Of       |              |                   |
| R10         | Account Supervisor    |                       |    |                   | ~            | Allow Sub Roles   |
| R11         | Accounts Executive    |                       | 0  |                   |              | 0                 |
| R12         | Finance Manager       |                       |    | Access Level      |              |                   |
| R13         | Accounts Receivable   | Accounts Technician 2 |    | : 0               |              |                   |
| 814         | Accounts Payable      | Accounts Techincian 1 |    | Description       |              |                   |
| 815         | Accounts Admin Clerk  |                       |    | View access only  |              |                   |
| R16         | Sales Manager         |                       |    |                   |              |                   |
| R17         | Sales Operations      |                       |    |                   |              |                   |
| R18         | Sales Admin Assistant |                       |    |                   | Counter Name | Same Change C     |
| R19         | Merchandising Manager |                       |    |                   | Create New   | 2ave Kevert       |
| R20         | Buyer Manager         |                       |    |                   |              |                   |
| 821         | Buyer Assistant       |                       | ~  |                   |              |                   |

2. Fill up the information on top right of screen.

3. Optional: Tick the "Allow Sub Roles" box to set the role as (parent) grouping role

| 2 🔎         |                       |                       |          |                       |                     |
|-------------|-----------------------|-----------------------|----------|-----------------------|---------------------|
| Role Code A | Role Name             | Description           | <b>I</b> | Role Name             | Role <u>C</u> ode   |
| .08         | Marketing             |                       | ^        | Accounts Receivable   | R13                 |
| 09          | Admin                 | Company Admin         | 0        | Sub Role Of           |                     |
| 10          | Account Supervisor    |                       |          |                       | ✓ M Allow Sub Roles |
| 11          | Accounts Executive    |                       |          |                       |                     |
| 12          | Finance Manager       |                       |          | Access Level          |                     |
| 13          | Accounts Receivable   | Accounts Technician 2 |          | 0                     |                     |
| 14          | Accounts Payable      | Accounts Techincian 1 |          | Description           |                     |
| 15          | Accounts Admin Clerk  |                       |          | Accounts Technician 2 |                     |
| 16          | Sales Manager         |                       |          |                       |                     |
| 17          | Sales Operations      |                       |          |                       |                     |
| 18          | Sales Admin Assistant |                       |          | Contra                |                     |
| 19          | Merchandising Manager |                       |          | Create                | Tiew Save Revert    |
| 20          | Buyer Manager         |                       |          |                       |                     |
| 21          | Buyer Assistant       |                       | ~        |                       |                     |

4. Optional: User may select a parent role from "Sub Role Of" drop down list, if the role is a grouping role (see steps #3 above).

| Role Code A | Role Name            | Description (1)       |     | Role Name                                                                                                    | Role Code                   |
|-------------|----------------------|-----------------------|-----|----------------------------------------------------------------------------------------------------|-----------------------------|
| 100         | Demo-view            | View access only      | ^   | Accounts Payable                                                                                                    | R14                         |
| 102         | Company User         |                       |     | Sub Role Of                                                                                                    |                             |
| 104         | Sales Representative |                       |     | R13 - Accounts Receivable                                                                                                    | Allow Sub Roles             |
| 205         | Inventory Department |                       |     |                                                                                                    |                             |
| R07         | Invoicing Clerk      |                       |     | Access Level                                                                                                    |                             |
| 108         | Marketing            |                       |     | : 0                                                                                                    |                             |
| 109         | Admin                | Company Admin         |     | Description                                                                                                    |                             |
| 10          | Account Supervisor   |                       |     | Accounts Techincian 1                                                                                                    |                             |
| 111         | Accounts Executive   |                       |     | in the second second se |                             |
| 12          | Finance Manager      |                       |     |                                                                                                    |                             |
| 13          | Accounts Receivable  | Accounts Technician 2 |     |                                                                                                    |                             |
| 14          | Accounts Payable     | Accounts Techincian 1 |     | <u> </u>                                                                                                    | Teste Tien Jave Deven Deter |
| 15          | Accounts Admin Clerk |                       |     |                                                                                                    |                             |
| 16          | Sales Manager        |                       | ~   |                                                                                                    |                             |
| 2/25        | - ANK                |                       | 100 |                                                                                                    |                             |

5. Click on "Save" button to save

| 2 🖉         |                      |                       |    |                       |               |                   |
|-------------|----------------------|-----------------------|----|-----------------------|---------------|-------------------|
| Role Code A | Role Name            | Description           | [] | Role Name             |               | Role <u>C</u> ode |
| 100         | Demo-view            | View access only      | ^  | Accounts Payable      |               | R14               |
| 802         | Company User         |                       |    | Sub Role Of           |               |                   |
| 804         | Sales Representative |                       |    | R12 - Finance Manager | ~             | Allow Sub Roles   |
| :05         | Inventory Department |                       |    |                       |               | 0                 |
| 07          | Invoicing Clerk      |                       |    | Access Level          |               |                   |
| 08          | Marketing            |                       |    | : 0                   |               |                   |
| 09          | Admin                | Company Admin         |    | Description           |               |                   |
| 10          | Account Supervisor   |                       |    | Accounts Techincian 1 |               |                   |
| :11         | Accounts Executive   |                       |    |                       |               |                   |
| 12          | Finance Manager      |                       |    |                       |               |                   |
| 13          | Accounts Receivable  | Accounts Technician 2 |    | 6                     | Counter Manue | Sava Bauart Dal   |
| 14          | Accounts Payable     | Accounts Techincian 1 |    |                       | Create New    |                   |
| 15          | Accounts Admin Clerk |                       |    |                       |               |                   |
| .16         | Sales Manager        |                       | ~  |                       |               |                   |

#### Assign & Un-Assign User to/from Roles

1. Click on a role in the list on top left of screen.

2. On "System Users" tab, select a user name from the "Available Users" list and click on the " is " button to assign the user for the role.

3. Select a user name from the "Assigned Users" list and click on "

| Available Users      |                           |   |          | Assigned Users   |                  |   |
|----------------------|---------------------------|---|----------|------------------|------------------|---|
| 0                    | Only Active Users         |   |          | User Name A      | Email            | 1 |
| User Name A          | Email                     | 1 | 1        | Accounts Payable | demo@samooha.com |   |
| 3PL                  | demo@samooha.com          | ^ |          |                  |                  |   |
| Accounts Admin Clerk | demo@samooha.com          |   |          |                  |                  |   |
| Accounts Executive   | demo@samooha.com          |   |          |                  |                  |   |
| Accounts Receivable  | demo@samooha.com          | - |          |                  |                  |   |
| Buyer Assistant      | demo@samooha.com          |   | A        |                  |                  |   |
| Chris Wirianto       | chriswirianto@samooha.com |   | <b>~</b> |                  |                  |   |
| Christina Soh        | christinasoh@samooha.com  |   |          | 1                |                  |   |
| Company Admin        | demo@samooha.com          |   |          |                  |                  |   |
| Demo1                | demo@samooha.com          |   |          |                  |                  |   |
| Demo2                | demo@samooha.com          |   |          |                  |                  |   |
| Demo3                | demo@samooha.com          | ~ | -        |                  |                  |   |

### Modify Roles, Access Rights:

1. Select the role to modify from the list on top

left of screen.

- 2. Update the information required
- 3. Click on the "Revert" button to undo changes.
- 4. Click on the "Save" button to save the changes

#### Delete Roles, Access Rights:

1. Select the role to delete from the list on top left of screen.

2. Click on "Delete" button at the bottom of screen

3. Click on "Yes" button on the pop-up window to confirm record deletion.

| Role Code A Role Name |                      | Description 🛱         |   | Role Name Role Code   |                       |                     |  |  |
|-----------------------|----------------------|-----------------------|---|-----------------------|-----------------------|---------------------|--|--|
| R00                   | Demo-view            | View access only      | ^ | Accounts Payable      | R14                   |                     |  |  |
| R02                   | Company User         |                       | 0 | Sub Role Of           | Deleting record?      | ×                   |  |  |
| 104                   | Sales Representative |                       |   | R12 - Finance Manager |                       |                     |  |  |
| 105                   | Inventory Department |                       |   |                       |                       |                     |  |  |
| 107                   | Invoicing Clerk      |                       |   | Access Level          | Do you really wish to | delete this record? |  |  |
| 108                   | Marketing            |                       |   | 0                     |                       |                     |  |  |
| 09                    | Admin                | Company Admin         |   | Description           | <u>Y</u> es           | No                  |  |  |
| 210                   | Account Supervisor   |                       |   | Accounts Techincian 1 | -                     |                     |  |  |
| :11                   | Accounts Executive   |                       |   | recounty reciment i   |                       |                     |  |  |
| 12                    | Finance Manager      |                       |   |                       |                       |                     |  |  |
| 13                    | Accounts Receivable  | Accounts Technician 2 |   | 10.                   |                       |                     |  |  |
| 14                    | Accounts Payable     | Accounts Techincian 1 |   |                       | Create New            | Save Revent Dele    |  |  |
| 15                    | Accounts Admin Clerk |                       |   |                       |                       |                     |  |  |
| 16                    | Sales Manager        |                       | ~ |                       |                       |                     |  |  |

# Apply System Features Access Level for Roles:

1. Select the role to modify system features access level from the list on top left of screen.

2. Select a module from list of "Organization Modules" in the "System Feature Access" tab

3. Select a transaction from list of the selected module's transactions to make changes

4. Tick a transaction checkbox to give "*VIEW*" access to role. Or untick a transaction checkbox to remove

"VIEW" access to role

5. Tick an access control checkbox to give "Create", "Modify", "Approve", or "Delete" access to role. Untick an access control checkbox to remove specific access to role

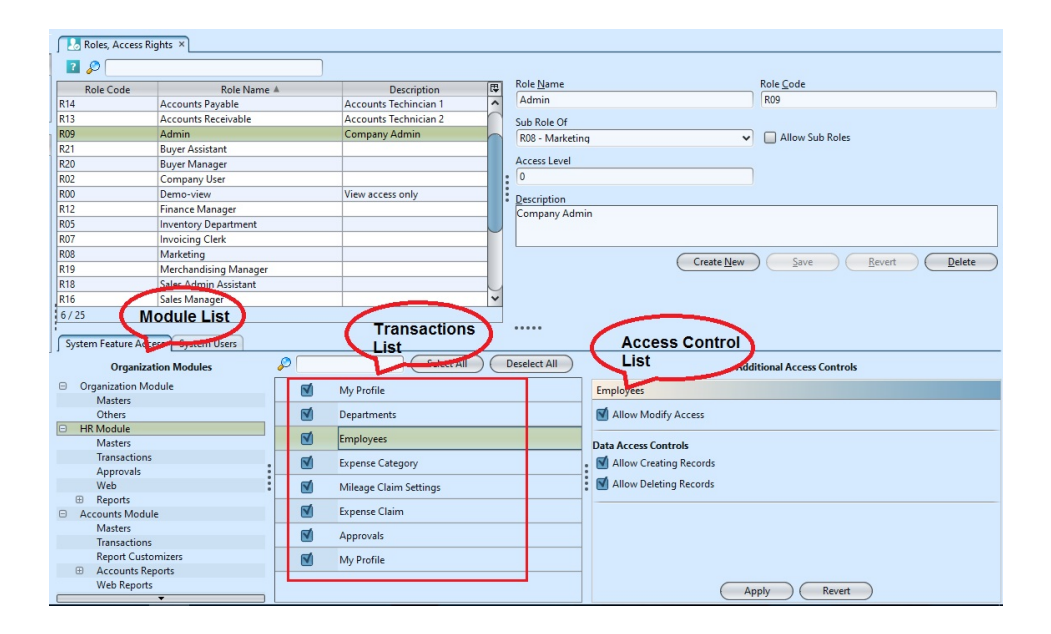

6. Click on "Apply" button at the bottom of screen to apply the changes to the system feature access level